# Приложение индикации состояния приемных станций

### (SCANEX Ground Stations Status Vision)

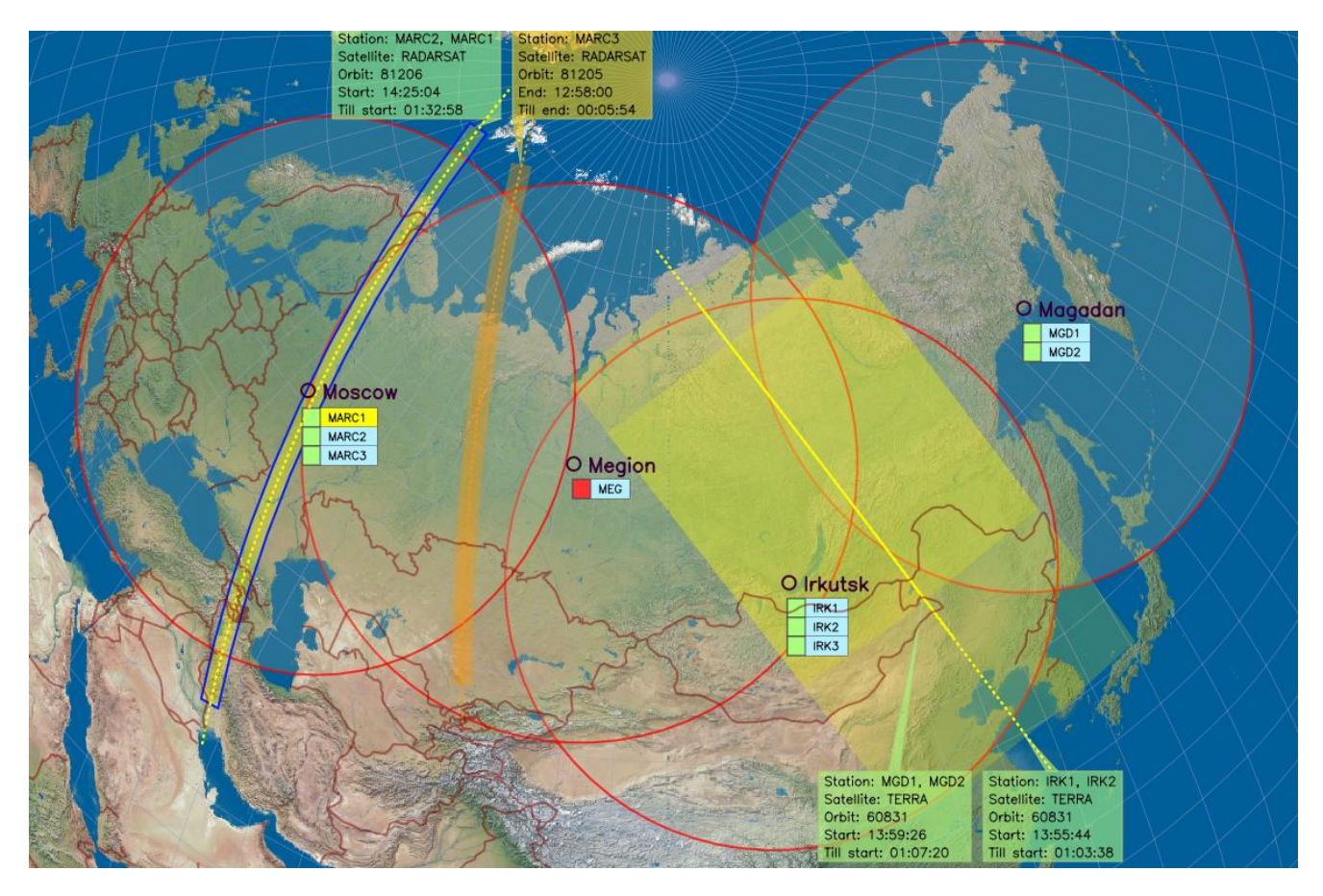

#### Описание и руководство пользователя

Версия описания: 2.1 Последнее обновление: 14.04.2014 г.

### ИТЦ СКАНЭКС

### Москва 2014 г.

### Оглавление

| 1. Назначение, состав, основные функции                            | 3  |
|--------------------------------------------------------------------|----|
| 2. Описание приложения Operation Status                            | 4  |
| 2.1 Функционирование приложения Operation Status                   | 4  |
| 2.2 Состав параметров состояния канала                             | 5  |
| 2.3 Описание конфигурационного файла приложения Operation Status   | 6  |
| 3. Описание приложения Status Vision                               | 7  |
| 3.1 Функционирование приложения Status Vision                      | 7  |
| 3.2 Описание конфигурационного файла приложения Status Vision      | 7  |
| 3.3 Отображение и оценивание параметров состояния канала и станции | 8  |
| 3.4 Пользовательский интерфейс приложения Status Vision            | 9  |
| 3.4.1 Интерфейс панели управления                                  | 10 |
| 3.4.2 Диалог выбора параметров отображения                         | 11 |
| 3.4.3 Отображение информации в режиме «Карта»                      | 12 |
| 3.4.4 Отображение информации в режиме «Таблица»                    | 13 |
| ПРИЛОЖЕНИЕ A. Установка SGS Status Vision                          | 15 |
| А1. Установка серверного модуля приложения                         | 15 |
| А2. Установка клиентского модуля приложения                        | 15 |
| АЗ. Установка терминального модуля приложения                      | 15 |
| A4. Работа с WinService                                            | 15 |

#### 1. Назначение, состав, основные функции

Приложение SGS Status Vision предназначено для сбора, оценивания и отображения статуса работы станций и их каналов. Статус работы характеризуется определённым набором параметров состояния.

Приложение имеет модульную структуру и состоит из трёх модулей: серверного, клиентского и терминального. Серверный и клиентский модули реализуются одним приложением (Operation Status), работающем, соответственно, в режиме «Центр» и «Станция». Терминальный модуль представлен приложением Status Vision.

Обмен данными между серверным и клиентскими компонентами осуществляется с использованием НТТР протокола.

Серверный модуль:

- Приложение Operation Status в режиме «Центр» - осуществляет получение информации о статусе работы каналов станций и запись полученной информации в файлы информации по каналам базы данных приложения SGS Operation Monitor. Получение информации осуществляется путём приёма запросов с соответствующей информацией от клиентских модулей приложения SGS Status Vision, установленных на каналах станций. Серверный модуль устанавливается на любом компьютере центра управления. Под центром управления понимается любой компьютер или сервер, подключённый к сети интернет, на который будет поступать информация от станций. В случае, когда центр управления и станция устанавливаются на одном компьютере, подключение к сети интернет не требуется.

Клиентский модуль:

- Приложение **Operation Status** в режиме «Станция» - осуществляет сбор информации о статусе работы канала станции и передачу собранной информации в центр управления. Клиентский модуль устанавливается на канале станции.

Терминальный модуль:

- Приложение Status Vision – осуществляет анализ состояния каналов станций на основе информации о статусе их работы и обеспечивает пользовательский интерфейс отображения параметров состояния станций и результаты оценивания. Для анализа состояния каналов и станций устанавливаются пороговые значения для ряда параметров состояния, задаваемые оператором Программа может быть установлена на любом ПК, подключенного к локальной сети центра управления.

SGS Входной информацией для приложения SGS Operation Monitor являются задания, направляемые станциям сети и автоматически исполняемые ими, и отчеты об исполнении, автоматически доставляемые в центр управления.

Приложение SGS Status Vision обеспечивает:

- автоматический сбор информации о состоянии каналов станций;
- автоматическую доставку информации в центр управления;
- анализ и оценивание состояния каналов и станций и
- отображение полученной информации в графическом и табличном режиме.

Минимальная конфигурация ПК, необходимая для нормального функционирования приложения SGS Status Vision:

| OC           | - MS Windows XP,                                              |
|--------------|---------------------------------------------------------------|
| процессор    | - не менее Pentium IV,                                        |
| RAM          | - 512M,                                                       |
| Для терминал | ьного модуля: графический режим - не менее 1024х768 пикселей. |

Описание операций по установке SGS Status Vision представлено в ПРИЛОЖЕНИИ А документа.

#### 2. Описание приложения Operation Status

#### 2.1 Функционирование приложения Operation Status

Программа Operation Status представляет собой консольное приложение и работающее в режиме «Центр», или «Станция». Приложение устанавливается в центре центра управления в режиме «Центр» и на каналах станций в режиме «Станция». Работа приложения в обоих режимах должна осуществляется непрерывно. В качестве источника входных параметров служит текстовый конфигурационный файл Config.ini, который должен находиться в одном каталоге с исполняемым файлом. Описание конфигурационного файла представлено в разделе «2.3 Описание конфигурационного файла приложения».

Функционирование приложения Operation Status заключается в периодическом сборе информации о состоянии каналов станций и передаче этой информации в центр управления. Сбор данных о канале осуществляется приложением Operation Status, устанавливаемом на канале и работающем в режиме «Станция» (клиентский модуль). Приём передаваемых данных в центре управления и сохранение параметров состояния в файлы базы данных осуществляется приложением Operation Status, устанавливаемом на сервере центра управления и работающем в режиме «Центр» (серверный модуль). Взаимодействие между серверным и клиентским модулями осуществляется по протоколу HTTP. Совместная работа серверного и клиентских модулей описывается следующими действиями:

- Клиентский модуль периодически осуществляет сбор информации о параметрах состояния приложения антенны и приложений приёма спутниковых данных и параметрах приёмной машины и отправляет запрос серверному модулю, в котором содержится информация о состоянии станции. Период опроса задаётся в конфигурационном файле приложения. Состав параметров состояния описан в разделе 4.2. Параметры состояния приложений обновляются один раз в минуту и заносятся в файлы AppStatus.txt, находящихся в корневой директории соответствующих программ. Путь к файлам AppStatus.txt задаётся в конфигурационном файле клиентского модуля. Следует отметить, что наличие на одной приёмной машине нескольких программ приёма означает наличие нескольких разных каналов, информация о которых будет отображаться отдельным блоком. Информация о состоянии антенны относится ко всем каналам, взаимодействующих с данной антенной.
- Серверный модуль периодически формирует и отправляет запросы клиентским модулям на получение информации о параметрах состояния каналов. Период опроса задаётся в конфигурационном файле приложения. IP адреса и номер порта для связи с каждым каналом задаются в конфигурационных файлах каналов базы данных приложения SGS Operation Monitor.
- Серверный модуль, получив в запросе от клиентского компонента необходимые данные о состоянии работы канала, записывает полученные данные в конфигурационные файлы каналов, входящие в состав ПО SGS Operation Analyzer. Состав параметров состояния описан в разделе «2.2 Состав параметров состояния».

#### 2.2 Состав параметров состояния канала

Параметры состояния, определяемые серверным модулем:

- **Connection** флаг наличия соединения центра управления с каналом (0 нет соединения, 1 есть соединение).
- StatusTime время последнего соединения с каналом.

Параметры состояния, определяемые клиентским модулем:

- NTPStatus статус работы программы точного времени (0 не запущена, 1 запущена).
- NTPDiff разница во времени между каналом и центром управления (мсек.).
- TransitTime время передачи данных от канала в центр управления (мсек.).
- DataDiskNum количество используемых дисков на канале для записи спутниковых данных.
- ActiveDiskID идентификатор текущего активного диска.
- DataDiskID\_i идентификатор i-го диска.
- FreeSpace\_i объём свободного пространства на i-ом диске (Мб).
- FreeSpaceMin\_i минимально допустимый объём свободного пространства на i-ом диске (Мб).

Параметры состояния приложения управления антенной, записываемые в файл AppStatus.txt:

- Name идентификатор канала.
- РІО идентификатор процесса.
- SatusTime время последнего обновления параметров.
- Status статус работы приложения (0 Off, 1 Idle, 2 Wait, 3 Receiving).
- Alarm флаг наличия сообщения об ошибке, (0 нет сообщения, 1 есть сообщение).
- SchedStart время начала первого сеанса в загруженном файле расписания сеансов.
- SchedEnd время окончания последнего сеанса в загруженном файле расписания сеансов.
- SchedPassStart время начала текущего или ближайшего будущего сеанса.
- SchedPassEnd время окончания текущего или ближайшего будущего сеанса.
- PassSatID идентификатор спутника текущего или ближайшего будущего сеанса.
- PassFormat формат (частота) данных, принимаемых со спутника.
- TLEUpdate время последнего обновления TLE файлов.
- SchedUpdate время последнего обновления файла расписания сеансов.
- DlsUpdate время последнего обновления файла расписания запланированных сбросов.

Параметры состояния приложения приёма, записываемые в файл AppStatus.txt:

- Name идентификатор канала, на котором установлено приложение.
- **PID** идентификатор процесса (необходим для различения нескольких приложений приёмников, запущенных на одной приёмной машине).
- SatusTime время последнего обновления параметров.
- Status статус работы приложения (0 Off, 1 Idle, 2 Wait, 3 Receiving).
- Alarm флаг наличия сообщения об ошибке, (0 нет сообщения, 1 есть сообщение).
- SchedStart время начала первого сеанса в загруженном файле расписания сеансов.
- SchedEnd время окончания последнего сеанса в загруженном файле расписания сеансов.
- SchedPassStart время начала текущего или ближайшего будущего сеанса.
- SchedPassEnd время окончания текущего или ближайшего будущего сеанса.
- PassSatID идентификатор спутника текущего или ближайшего будущего сеанса.
- **PassFormat** формат (частота) данных, принимаемых со спутника.
- ActiveDrive идентификатор активного диска (диск сохранения данных приёма).

- FreeSpace объём свободного дискового пространства активного диска, Мб.
- TLEUpdate время последнего обновления TLE файлов на канале.
- SchedUpdate время последнего обновления файла расписания сеансов на канале.
- DlsUpdate время последнего обновления файла расписания запланированных сбросов на канале.

#### 2.3 Описание конфигурационного файла приложения Operation Status

Приложение Operation Status взаимодействует конфигурационным файлом Config.ini. Файл содержит следующие поля:

#### Раздел [OPERATION\_STATUS]:

- Operation Status – режим работы приложения (0 – режим «Центр», 1 – режим «Станция»).

#### Раздел [CENTER] (параметры используются приложением в режиме «Центр»):

- ScanDBConfigPath – путь к конфигурационному файлу приложения SGS Operation Analyzer центра управления.

#### Раздел [STATION] (параметры используются приложением в режиме «Станция»):

- ChannelName наименование канала.
- **ProxyMode** способ определения параметров прокси-сервера (0 автоматическое определение, 1 задать вручную (параметр Proxy), 2 соединение без прокси-сервера).
- **Proxy** строка параметров прокси-сервера в формате IP:Port (используется при ProxyMode=1).
- ServerObjectURL URL к исполняемому файлу web сервера.
- SendPeriod период сбора и пересылки информации о статусе канала.
- SendAttempts число попыток пересылки информации за 1 сеанс.
- NTPName имя исполняемого файла приложения определения точного времени, запущенного на канале.
- AntennaStatusPath путь к файлу AppStatus.txt параметров состояния приложения управления антенны (Windows ini файл).
- AntennaStatusKey ключевое слово в файле параметров приложения управления антенной.
- **ReceiverAppName** имя исполняемого файла приложения приёмника.
- **ReceiverNum** количество приёмников на канале.
- ReceiverStatusPath\_i путь к файлу AppStatus.txt параметров состояния приложения i-го приёмника (Windows ini файл).
- ReceiverStatusKey\_i ключевое слово в файле параметров приложения i-го приёмника.

#### 3. Описание приложения Status Vision

#### 3.1 Функционирование приложения Status Vision

Приложение Station Status устанавливается на терминале оператора, имеющего доступ по локальной сети к центральному серверу.

Функционирование приложение заключается в периодическом чтении конфигурационных файлов каналов станций, оценивания статуса работы каналов и отображения параметров состояния и результатов оценивания в графическом и табличном представлениях. Конфигурационные файлы каналов станций содержатся в базе данных приложения SGS Operation Monitor на центральном сервере.

Для запуска Status Vision необходимо настроить параметры конфигурационного файла Config.ini в корневой директории приложения. Параметры конфигурационного файла описаны в разделе «Описание конфигурационного файла приложения Operation Status».

#### 3.2 Описание конфигурационного файла приложения Status Vision

Конфигурационный файл представляет собой текстовый файл, в котором определены следующие поля:

#### Раздел [OPERATION\_STATUS]:

- ScanDBConfigPath – сетевой путь к конфигурационному файлу приложения SGS Operation Monitor на центральном сервере (используется для определения путей к конфигурационным файлам каналов);

Следующий набор параметров заполняется приложением.

- **PosX** координата верхнего левого угла основного диалога приложения по горизонтальной оси в пикселях. Используется при выводе диалога на экране, изменяется на текущее значение при закрытии приложения;
- **PosY** координата верхнего левого угла основного диалога приложения по вертикальной оси в пикселях. Используется при выводе диалога на экране, изменяется на текущее значение при закрытии приложения;
- SizeX ширина диалога в пикселях. Используется при выводе основного диалога приложения на экране, изменяется на текущее значение при закрытии приложения;
- SizeY высота диалога в пикселях. Используется при выводе основного диалога приложения на экране, изменяется на текущее значение при закрытии приложения;
- IsMaximized флаг состояния окна диалога «во весь экран» (0 не развёрнуто, 1 развёрнуто).

#### Раздел [OPERATIONMONITOR]:

- **OpMonitorPath** – путь к исполняемому файлу терминального модуля приложения SGS Operation Monitor.

#### Раздел [SFDS]:

- SFDSPath – URL путь для запуска web приложения SGS Sat Track Viewer.

### Раздел [PARAMSELECTION] (параметры, определяющие выбор станций для отображения):

Следующий набор параметров заполняется приложением.

- StationNum количество станций, входящих в состав сети + 1;
- StationID\_1,..,StationID\_N идентификаторы станций (первый идентификатор должен иметь значение «All»);

#### 3.3 Отображение и оценивание параметров состояния канала и станции

Для индикации статуса работы и станций в приложении Status Vision предусмотрено отображение следующего набора параметров состояния. Параметры состояния делятся на «Оцениваемые» и «Неоцениваемые». Для «Оцениваемых» параметров осуществляется оценивание их значений на предмет их соответствия критериям нормальной работы. Список параметров состояния приведён ниже.

«Оцениваемые» параметры:

- Last connection время, прошедшее от момента последнего соединения с каналом станции (чч:мм:сс).
- **Time difference** (**Time diff.**) отклонение системного на времени канале станции от системного времени на сервере центра управления (мсек).
- **Transit time** длительность ожидания от начала запроса каналу станции до получения информации в ответ на запрос (мсек).
- Antenna operation (antenna op.) статус работы приложении управления антенной (Off, Idle, Wait, Receiving).
- Receiver operation (Receiver op.) статус работы приложения приёма на канале станции (Off, Idle, Wait, Receiving).
- Alarm признак наличия сообщения об ошибке приложения (Ok, Alarm).
- Free space, Gb Объём свободного места на активном диске канала станции (Гб).
- **PS elapsed** время, прошедшее с момента последнего обновления расписания сеансов на канале станции (чч:мм).
- **DLS elapsed** время, прошедшее с момента последнего обновления расписания запланированных сбросов на канале станции (чч:мм).
- TLE elapsed время, прошедшее с момента последнего обновления файлов TLE на канале станции (чч:мм).

«Неоцениваемые» параметры:

- **Pass time (UTC)** UTC время начала ближайшего будущего (Start: чч:мм:сс), или окончания текущего (End: чч:мм:сс) сеанса, принимаемого на канале станции.
- **Till pass time** время до начала ближайшего будущего, или окончания текущего сеанса, принимаемого на канале станции (чч:мм:сс).
- Pass satellite (Pass sat.) идентификатор спутника запланированного сеанса.
- Format формат данных, запланированных для приёма данного спутника (частота, Гц).

Для индикации статуса работы каналов и стаций предусмотрено две возможных оценки: «Нормальная работа» и «Проблемы в работе». Соответственно, предусмотрено два цвета оценки: зелёный и красный.

Реализована следующая логика оценивания:

1. Статус работы станции имеет оценку «Нормальная работа» только в том случае, если такую оценку имеют все с каналы станции. В противном случае, статусу работы станции присваивается оценка «Проблемы в работе».

<sup>-</sup> StationCheck\_1,.., StationCheck\_N – флаги выбора станций для отображения (0 – не отображать, 1 - отображать).

- 2. Статус работы канала имеет оценку «Нормальная работа» только в том случае, если такую оценку имеют все оцениваемые параметры состояния канала. В противном случае, статусу работы канала присваивается оценка «Проблемы в работе».
- 3. Оцениваемые параметры состояния и критерии присвоения им оценки «Проблемы в работе» представлены ниже:
  - Last connection время ожидания превысило заданный порог. Величина порога определяется в конфигурационном файле ~Stations.txt приложения SGS Operation Monitor.
  - **Time difference (Time diff.)** отклонение системного на времени канале станции от системного времени превысило заданный порог.
  - Antenna operation (Antenna op.) статус работы приложении приёма на канале станции имеет значение Off. Также считаются проблемными значения Idle и Wait, если при этом текущее время попадает в интервал запланированного ceahca.
  - **Receiver operation (Receiver op.)** статус работы приложении приёма на канале станции имеет значение Off. Также считаются проблемными значения Idle и Wait, если при этом текущее время попадает в интервал запланированного ceanca.
  - Alarm признак наличия сообщения об ошибке имеет значение Alarm.
  - Free space, Gb Объём свободного места на активном диске канала станции ниже заданного порога.
  - **PS elapsed** время, прошедшее с момента последнего обновления расписания сеансов на канале станции превысило заданное время ожидания.
  - **DLS elapsed** время, прошедшее с момента последнего обновления расписания запланированных сбросов на канале станции превысило заданное время ожидания.
  - **TLE elapsed** время, прошедшее с момента последнего обновления файлов TLE на канале станции превысило заданное время ожидания.

Пороговые значения для параметров «Last connection», «Time difference», «Free space, Gb», «PS elapsed», «DLS elapsed» и «TLE elapsed» определяются в конфигурационном файле ~Stations.txt приложения SGS Operation Monitor. Описание конфигурационного файла представлено в документе «SGS Operation Monitor: приложение анализа и контроля работоспособности сети станций. Описание и руководство пользователя» в разделе «Описание файла ~Stations.txt».

#### 3.4 Пользовательский интерфейс приложения Status Vision

Пользовательский интерфейс приложения Status Vision представляет собой диалог, в котором размещены окна для графического и табличного отображения статуса работы станций и все элементы управления. Отображение информации о статусе станций может быть реализовано в двух режимах: «Карта» и «Таблица». В верхней части диалога расположена панель с инструментами управления, которая является общей для обоих режимов отображения.

При запуске приложения инициализируется отображение информации в режиме «Карта». Общий вид главного диалога приложения в первоначальном состоянии представлен на рисунке 1.

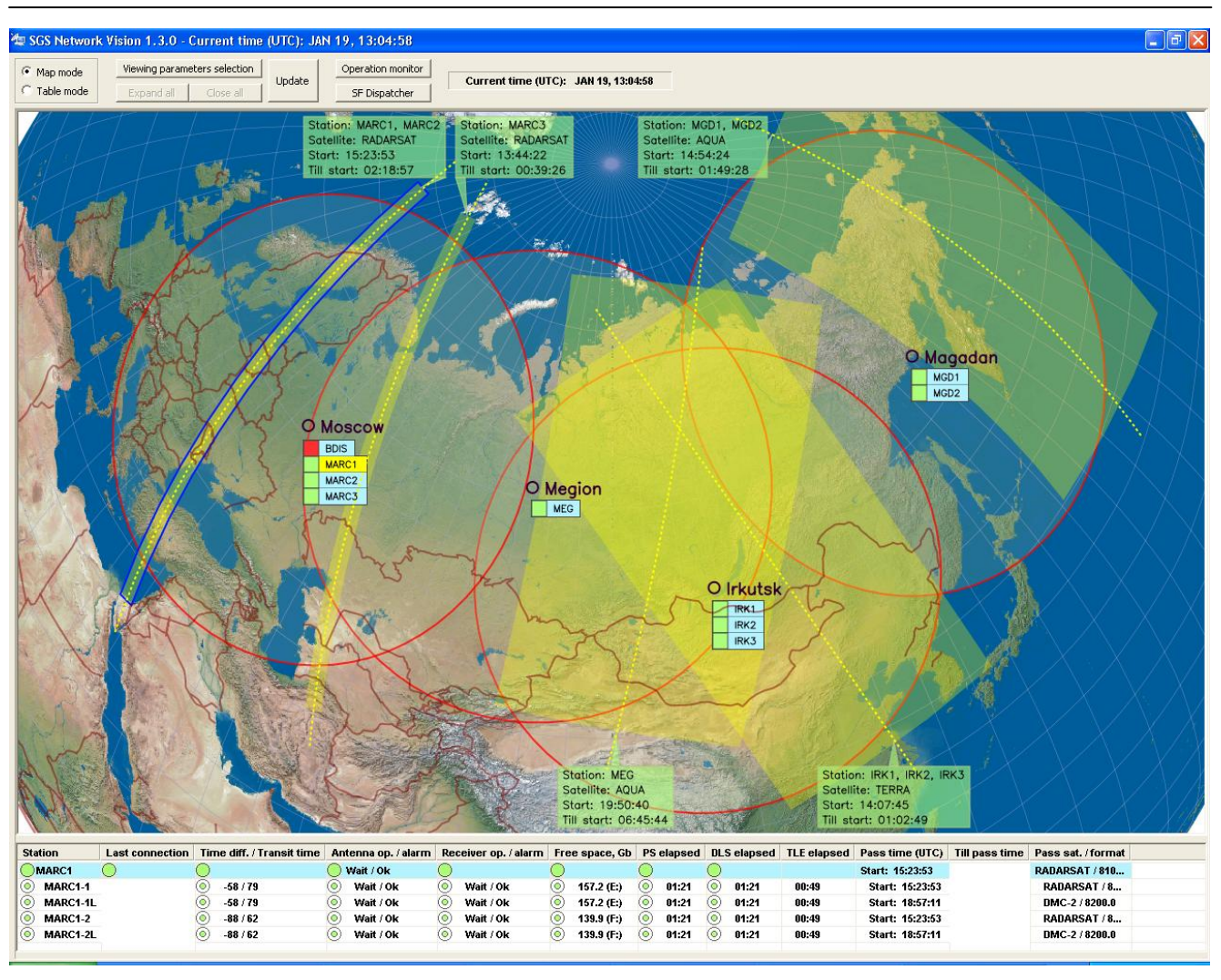

Рисунок 1. Общий вид главного диалога приложения в режиме «Карта»

Ниже следует описание интерфейсов панели управления и окон отображения информации для каждого из режимов.

#### 3.4.1 Интерфейс панели управления

Панель управления расположена в верхней части главного диалога приложения и представлена на рисунке 2.

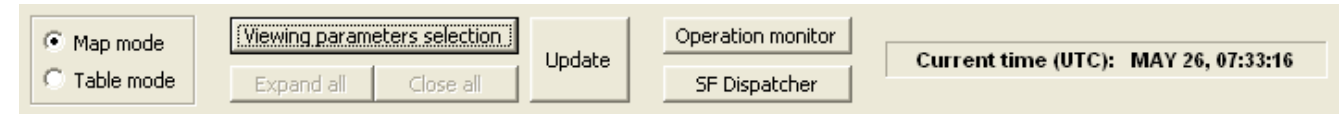

Рисунок 2. Панель управления главного диалога приложения

На панели расположены следующие элементы управления:

- Радио кнопки «Map mode» и «Table mode» предназначены для переключения интерфейса отображения в режим «Карта» и «Таблица» соответственно.
- Кнопка «Viewing parameters selection» предназначена для вызова диалога выбора станций и набора параметров состояния для отображения (см. раздел 5.3.2).

- Кнопки «Expand all» и «Close all» активны только в режиме отображения «Таблица» и предназначены соответственно для развёртки и свёртки списка станций с целью раскрыть или скрыть информацию по каналам.
- Кнопка «Update» предназначена для принудительного срочного обновления информации.
- Кнопка «Operation Monitor» предназначена для вызова терминального модуля приложения SGS Operation Monitor.
- Кнопка «SF Dispatcher» предназначена для вызова терминального модуля приложения SGS Service Files Dispatcher.

#### 3.4.2 Диалог выбора параметров отображения

Данный диалог предназначен для выбора станций и набора параметров состояния для отображения. Вызов диалога осуществляется нажатием на кнопку «Viewing parameters selection» на панели управления главного диалога приложения. Внешний вид диалога выбора параметров представлен на рисунке 3.

| Dialog       |                           |
|--------------|---------------------------|
| Stations     | Status parameters         |
|              | ⊠ All                     |
| MGD1         | Last connection           |
| MGD2         | Time diff. / Transit time |
| IRK1         | 🗖 Antenna op. / alarm     |
| IRK2         | Receiver op. / alarm      |
| IRK3         | Free space, Gb            |
| MEG          | PS elapsed                |
| <b>□</b> KHR | DLS elapsed               |
| BDIS         | TLE elapsed               |
| MARC1        | Pass time (UTC)           |
| MARC2        | Till pass time            |
| MARC3        | Pass sat. / format        |
|              |                           |
| ,            | . Apply Cancel            |

Рисунок 3. Общий вид диалога выбора параметров отображения

#### 3.4.3 Отображение информации в режиме «Карта»

Переключение в режим отображения «Карта» осуществляется выбором радио кнопки «Мар mode» на панели инструментов главного диалога приложения. При этом становятся недоступными кнопки «Expand all» и «Close all».

В режиме «Карта» для просмотра доступно 2 окна: окно графического отображения информации, и окно вывода информации по каналам выбранной станции в табличном виде.

Графическое отображение статуса станций реализуется на фоне карты Земли, представленной в косой азимутальной проекции, с полюсом в центре окна отображения. Внешний вид окна графического отображения информации представлен на рисунке 4.

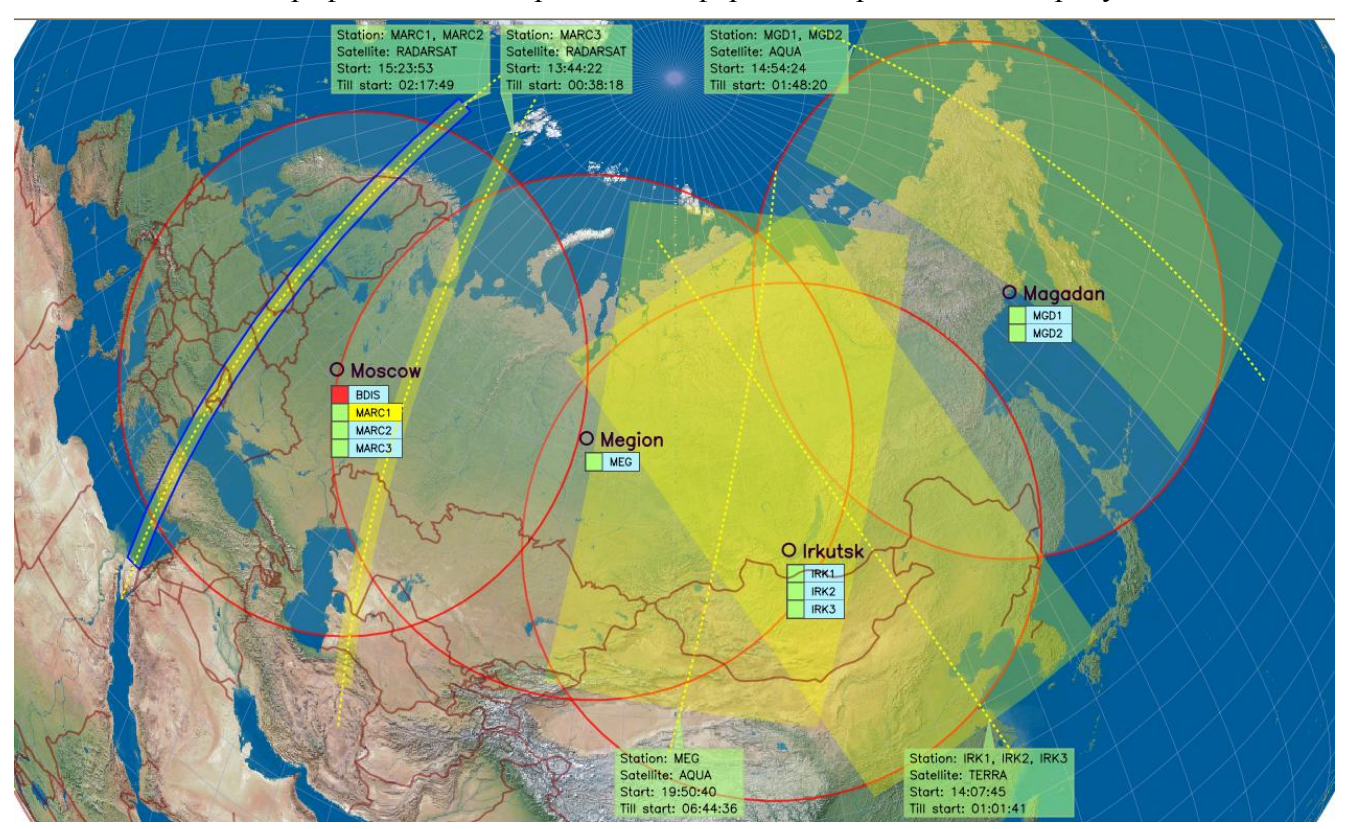

Рисунок 4. Внешний вид окна графического отображения информации

На изображение карты нанесены следующие графические объекты:

- Положения и названия городов, в которых расположены приёмные центры.
- Зоны видимости станций, расположенных в приёмных центрах. Зоны видимости рассчитаны для высоты 700 км.
- Идентификаторы станций, сгруппированных по принадлежности к одному приёмному центру и отображаемых под объектами обозначения соответствующих городов.
- Подспутниковые трассы и номинальные зоны обзора для ближайших будущих или текущих сеансов, запланированным для приёма на отображаемые станции.
- Комментарии к каждому сеансу, содержащие информацию о станции приёма, спутнике, номере орбиты и временах приёма.

Окно графического отображения имеет следующую функциональность:

. .

## Приложение индикации состояния приемных станций (SGS Status Vision)

- Слева от каждого идентификатора станции расположены зоны индикации оценки статуса станции прямоугольной формы. Зелёный цвет зоны соответствует оценке «Нормальная работа», красный цвет – «Проблемы в работе».
- Имеется возможность выбора станции для вывода поканальной информации о текущих параметрах состояния в окне таблицы. Выбор станции осуществляется нажатием левой кнопки мыши на идентификаторе станции. При этом изменяется цвет фона идентификатора, а зона обзора соответствующего сеанса выделяется рамкой синего цвета.
- В случае, если отображаемый сеанс не является активным, то его зона обзора обозначена жёлтым цветом, а соответствующая зона комментария зелёным. В случае активности сеанса зона обзора и комментария обозначаются оранжевым цветом.

В окне табличного представления информации о станции строки таблицы содержат значения параметров для выбранной станции и её каналов. С каждым оцениваемым параметром, каналом и станцией ассоциирована пиктограмма, предназначенная для индикации оценки статуса соответствующим цветом (красный или зелёный). Внешний вид окна табличного представления информации представлен на рисунке 5.

| Station  | Last connection | Time diff. / Transit time | Antenna op. / alarm | Receiver op. / alarm | Free space, Gb | PS elapsed | DLS elapsed | TLE elapsed | Pass time (UTC) | Till pass time | Pass sat. / format |
|----------|-----------------|---------------------------|---------------------|----------------------|----------------|------------|-------------|-------------|-----------------|----------------|--------------------|
| OMARC1   | 0               | 0                         | 🔵 Wait / Ok         | 0                    | 0              | 0          | 0           |             | Start: 15:23:53 | 02:24:16       | RADARSAT / 8105.0  |
| MARC1-1  | 00:00:27        | .22 / 110                 | 💿 Wait / Ok         | 💿 Wait / Ok          | 157.2 (E:)     | 01:16      | 01:16       | 00:44       | Start: 15:23:53 | 02:24:16       | RADARSAT / 8105.0  |
| MARC1-1L | 00:00:27        | .22 / 110                 | 💿 🛛 Wait / Ok       | 💿 🛛 Wait / Ok        | 157.2 (E:)     | 01:16      | 01:16       | 00:44       | Start: 18:57:11 | 05:57:34       | DMC-2 / 8200.0     |
| MARC1-2  | 00:00:27        | .124 / 126                | 💿 Wait / Ok         | 💿 Wait / Ok          | 139.9 (F:)     | 01:16      | 01:16       | 00:44       | Start: 15:23:53 | 02:24:16       | RADARSAT / 8105.0  |
| MARC1-2L | 00:00:27        | .124 / 126                | 💿 🛛 Wait / Ok       | 💿 🛛 Wait / Ok        | 139.9 (F:)     | 01:16      | 01:16       | 00:44       | Start: 18:57:11 | 05:57:34       | DMC-2 / 8200.0     |
|          |                 |                           |                     |                      |                |            |             |             |                 |                |                    |

Рисунок 5. Внешний вид окна табличного представления информации в режиме «Карта»

#### 3.4.4 Отображение информации в режиме «Таблица»

Переключение в режим отображения «Таблица» осуществляется выбором радио кнопки «Table mode» на панели управления главного диалога приложения. При этом становятся доступными кнопки «Expand all» и «Close all».

В режиме «Таблица» для просмотра доступно только одно окно, в котором выведена информация о параметрах состояния каналов и станций в табличном виде. С каждым оцениваемым параметром, каналом и станцией ассоциирована пиктограмма, предназначенная для индикации оценки статуса соответствующим цветом (красный или зелёный). В таблице по каждой станции можно показать или скрыть информацию о её каналах. Для того, чтобы развенуть или свернуть информацию по каналам, необходимо дважды нажать левую кнопку мыши на идентификаторе станции. При помощи кнопок «Expand all» и «Close all» на панели управления таблица может быть представлена в полностью развёрнутом или свёрнутом виде. Внешний вид диалога приложения в режиме «Таблица» с представлением таблицы информации в развёрнутом виде представлена на рисунке 6.

| 🖢 SGS Networl | k Vis      | ion 1.3.0 - C  | urr       | ent ti   | me (UTC): JA     | N 1                   | 9,13:07:20         |            |        |              |            |              |         |             |         |            |             |                           |                |                   |
|---------------|------------|----------------|-----------|----------|------------------|-----------------------|--------------------|------------|--------|--------------|------------|--------------|---------|-------------|---------|------------|-------------|---------------------------|----------------|-------------------|
| C Map mode    |            | Viewing parame | ters      | selectio | Indate           |                       | Operation monitor  | Г          | Curr   | ent time (II | TCE        | JAN 19, 13:0 | 7:20    |             |         |            |             |                           |                |                   |
| Table mode    |            | Expand all     | C         | ose all  |                  |                       | SF Dispatcher      |            | oun    | ont anto (o  | ,.         |              |         |             |         |            |             |                           |                |                   |
| Station       | Las        | st connection  | Tin       | ne diff  | . / Transit time | An                    | itenna op. / alarm | Re         | ceiver | op. / alarm  | Fre        | e space, Gb  | PS      | elapsed     | DL      | S elapsed  | TLE elapsed | Pass time (UTC)           | Till pass time | Pass sat. / forma |
| OMGD1         | $\bigcirc$ |                | 0         |          |                  | 0                     | /                  | 0          |        |              | 0          |              | 0       |             | 0       |            |             | Start: 14:54:24           | 01:47:03       | AQUA / 8160.0     |
| MGD-1P        | ٢          | 00:00:08       | Ō         | -317     | / 703            | ٢                     | /                  | ٢          | Wait   | / 0k         | ٢          | 202.0 (D:)   | ٢       | 01:24       | ٢       | 01:23      | 00:52       | Start: 14:54:24           | 01:47:03       | AQUA / 8160.0     |
| MGD-1S        | $\odot$    | 00:00:07       | 0         | -318     | / 624            | 0                     | /                  | $\odot$    | Wait   | / 0k         | $\odot$    | 232.8 (D:)   | ۲       | 01:08       | 0       | 01:08      | 00:52       | Start: 14:54:24           | 01:47:03       | AQUA / 8160.0     |
| MGD2          | $\circ$    |                | 0         |          |                  | 0                     | Wait / Ok          | $\odot$    |        |              | $\bigcirc$ |              | $\circ$ |             | $\circ$ |            |             | Start: 14:54:24           | 01:47:03       | AQUA / 8160.0     |
| MGD2-1        | $\odot$    | 00:00:05       | 0         | -283     | / 625            | 0                     | Wait / Ok          | $\odot$    | Wait   | / 0k         | $\odot$    | 230.3 (D:)   | $\odot$ | 01:19       | $\odot$ | 01:19      | 00:47       | Start: 14:54:24           | 01:47:03       | AQUA / 8160.0     |
| MGD2-2        | 0          | 00:00:22       | 0         | -345     | / 604            | 0                     | Wait / Ok          | 0          | Wait   | / 0k         | 0          | 285.0 (D:)   | 0       | 01:19       | 0       | 01:19      | 00:47       | Start: 14:54:24           | 01:47:03       | AQUA / 8160.0     |
| MGD2-2L       | $\odot$    | 00:00:22       | 0         | -345     | / 604            | 0                     | Wait / Ok          | $\odot$    | ldie . | Ok           | $\odot$    | 285.0 (D:)   | $\odot$ |             | $\odot$ | 01:19      | 00:47       | Over. Waiting for update. |                | /                 |
| MGD2-3        | $\odot$    | 00:00:20       | 0         | -307     | / 609            | ۲                     | Wait / Ok          | $\odot$    | Wait   | / 0k         | $\odot$    | 167.4 (D:)   | $\odot$ | 01:19       | $\odot$ | 01:19      | 00:47       | Start: 23:07:52           | 10:00:31       | SPOT 5 / 8253.0   |
| MGD2-4        | $\odot$    | 00:00:19       | 0         | -303     | / 594            | $\odot$               | Wait / Ok          | 0          | Wait   | / 0k         | $\odot$    | 191.3 (D:)   | ۲       | 01:18       | ۲       | 01:18      | 00:47       | Start: 23:07:52           | 10:00:31       | SPOT 5 / 8365.0   |
| OIRK1         | $\bigcirc$ |                | 0         |          |                  | 0                     | Wait / Ok          | $\bigcirc$ |        |              | 0          |              | 0       |             | 0       |            |             | Start: 14:07:45           | 01:00:24       | TERRA / 8212.5    |
| IRK-1P        | $\odot$    | 00:00:12       | 0         | -77/     | 141              | $\odot$               | Wait / Ok          | $\odot$    | Wait   | / 0k         | $\odot$    | 104.5 (S:)   | $\odot$ | 01:39       | $\odot$ | 01:39      | 00:51       | Start: 14:07:45           | 01:00:24       | TERRA / 8212.5    |
| IRK-15        | $\odot$    | 00:00:12       | 0         | -51 /    | 140              | $\odot$               | Wait / Ok          | $\odot$    | Wait   | / 0k         | $\odot$    | 105.7 (S:)   | $\odot$ | 01:39       | $\odot$ | 01:39      | 00:51       | Start: 14:07:45           | 01:00:24       | TERRA / 8212.5    |
| OIRK2         | Ō          |                | Ō         |          |                  | Ō                     | Wait / Ok          | Ō          |        |              | Ō          |              | Ō       |             | Ō       |            |             | Start: 14:07:45           | 01:00:24       | TERRA / 8212.5    |
| IRK-2P        | Ō          | 00:00:12       | Ō         | -149     | / 234            | $\overline{\bigcirc}$ | Wait / Ok          | Ō          | Wait   | / 0k         | Ō          | 103.1 (S:)   | 0       | 01:30       | Ō       | 01:30      | 00:42       | Start: 14:07:45           | 01:00:24       | TERRA / 8212.5    |
| IRK-2S        | Ō          | 00:00:11       | Ō         | -97 /    | 140              | Ō                     | Wait / Ok          | Ō          | Wait   | / 0k         | Ō          | 103.1 (S:)   | ٢       | 01:30       | Ō       | 01:30      | 00:42       | Start: 14:07:45           | 01:00:24       | TERRA / 8212.5    |
| IRK-2S3       | Ō          | 00:00:11       | Ō         | -102     | / 126            | Ō                     | Wait / Ok          | Ō          | Idle . | Ok           | Ō          | 58.1 (:)     | Ō       | 01:39       | Ō       | 01:39      | 00:51       | Over. Waiting for update. |                | /                 |
| IRK-254       | ŏ          | 00:00:11       | ŏ         | -93 /    | 110              | õ                     | Wait / Ok          | Õ          | idie . | Ok           | Õ          | 60.8 (:)     | õ       | 01:43       | ŏ       | 01:43      | 00:39       | Over. Waiting for update. |                | /                 |
| <b>OIRK3</b>  | ŏ          |                | ŏ         |          |                  | ŏ                     | Wait / Ok          | ŏ          |        |              | ŏ          |              | Ŏ       |             | ŏ       |            |             | Start: 14:07:45           | 01:00:24       | TERRA / 8212.5    |
| IRK-3P        | ŏ          | 00:00:10       | ŏ         | -82 /    | 141              | ŏ                     | Wait / Ok          | ŏ          | Wait   | / Ok         | ŏ          | 101.4 (S;)   | ŏ       | 01:42       | ŏ       | 01:42      | 00:54       | Start: 14:07:45           | 01:00:24       | TERRA / 8212.5    |
| IRK-3L        | ŏ          | 00:00:10       | ŏ         | -82 /    | 141              | ŏ                     | Wait / Ok          | ŏ          | Idle   | Ok           | ŏ          | 101.4 (S;)   | ŏ       |             | ŏ       | 01:42      | 00:54       | Over, Waiting for update. |                | /                 |
| IRK-35        | ŏ          | 00:00:10       | ŏ         | -119     | /125             | ŏ                     | Wait / Ok          | ŏ          | Wait   | /0k          | ŏ          | 101.4 (S;)   | ŏ       | 01:42       | ŏ       | 01:42      | 00:54       | Start: 14:07:45           | 01:00:24       | TERRA / 8212.5    |
| MEG           | ŏ          |                | ŏ         |          |                  | ŏ                     | /                  | ŏ          |        |              | ŏ          |              | ŏ       |             | ŏ       |            |             | Start: 19:50:40           | 06:43:19       | AQUA / 8160.0     |
| MEG-1         | ă          | 00:00:10       | ă         | -102     | / 125            | õ                     | /                  | 6          | Wait   | / Ok         | ă          | 312.6 (1):)  | õ       | 01:49       | 6       | 01:35      | 00:47       | Start: 19:50:40           | 06:43:19       | AQUA / 8160.0     |
| MEG.2         | õ          | 00:00:09       | ă         | .86 (    | 109              | õ                     |                    | ő          | Wait   | (0k          | ŏ          | 320.9 (D)    | õ       | 01:49       | õ       | 01-49      | 00:46       | Start: 19:50:40           | 06:43:19       | AQUA (8160.0      |
| BRIIS         | õ          | 00100100       | ŏ         |          |                  | ŏ                     | Wait ( Ok          | Ő          | mark   |              | ĕ          | 02010 (51)   | ĕ       | 01110       | ĕ       | 01110      | 00.10       | Quer Waiting for update   |                |                   |
| BDIS 1        | 8          | 00-00-13       | 8         | .42 (    | 195              | 8                     | Mait (Ok           | 8          | idio   | OF           | <u></u>    | 133.2 (D·)   | 6       | 84-86 (+24) | 6       | 02-09 (+3) | 22-38 (+4)  | Over Waiting for update   |                |                   |
| BDIS-1        | ä          | 00:00:13       | ă         | 42 (     | 425              | ă                     | Wait / Ok          | ă          | Mait   | (0k          | ä          | 133.2 (D.)   | ĕ       | 04:40 (+6)  | ă       | 02:09 (+3) | 22:30 (+1)  | Start: 43:45:43           | 00:37:52       | DADADSAT / 84     |
| MADC4         | ŏ          | 00.00.15       | ŏ         |          | 125              | ŏ                     | Wait / Ok          | ŏ          | wait   |              | ŏ          | 133.2 (0.)   | ŏ       | 04.40 (+0)  | ŏ       | 02.03 (+3) | 22.30 (+1)  | Start: 45:32:52           | 83:46:23       | DADADCAT / 948    |
| MARC1 4       | 8          | 00-00-18       | 8         | -10 /    | 32               | 6                     | Mait ( Ok          | 6          | Mait   | (Ok          | 8          | 157.2 (E-)   | 8       | 01-23       | 8       | 01-23      | 00:51       | Start: 15:23:53           | 02-16-32       | DANADSAT / 94     |
|               | ×          | 00.00.10       | ä         | 48 /     | 22               | 8                     | Wait / Ok          | ×          | Moit   | / OK         | ×          | 467.3 (Ei)   | 8       | 84.32       | ä       | 84.32      | 00.51       | Start: 19:23:55           | 02.10.32       | DMC 3 / 9300 0    |
| MARCI-IL      | ×          | 00.00.10       | ×         | -107     | JZ<br>47         | 8                     | Wait / Ok          | ×          | Wait   | / OK         | ×          | 131.2 (E.)   | 8       | 01.23       | ×       | 01.23      | 00.51       | Start, 10.31.11           | 03:45:30       | DADADEAT / 94     |
| MARC1-2       | 8          | 00:00:10       | 8         | -30/     | 4f<br>47         | 8                     | wait / Ok          | 8          | wait   | / OK         | 8          | 139.9 (F:)   | 8       | 01:23       | 8       | 01:23      | 00:51       | Start: 19:23:53           | 02:10:32       | RADARSAT / 0      |
| MARC1-2L      | ×          | 00:00:10       | 8         | -30/     | 41               | S                     | wait / Ok          | S          | wait   | VOK          | ×          | 139.9 (F:)   | S       | 01:23       | S       | 01:23      | 00:01       | Start: 10:57:11           | 05:49:50       | DMC-2/6200.0      |
| MARCZ         | X          |                | 8         |          |                  | X                     | wait / UK          | X          |        | 1.01         | X          |              | X       |             |         | ~ ~ ~      | 00.40       | Start: 15:23:53           | 02:16:32       | RADARSAT / 810    |
| MARC2-1       | 8          | 00:00:18       | 8         | -35/     | 32               | 8                     | wait / UK          |            | wait   | / OK         | 8          | 356.2 (U:)   | 8       | 01:41       | 8       | 01:41      | 00:40       | Start: 15:23:53           | 02:16:32       | RADARSAT / 81     |
| MARC2-2       | 8          | 00:00:18       | 2         | -234     | / 249            | 0                     | wait / Ok          | 8          | wait   | / UK         | 8          | 141.9 (U:)   | 8       | 01:41       | 8       | 01:41      | 00:40       | Start: 15:23:53           | 02:16:32       | KAUARSAT / 81     |
| MARC3         | 8          |                |           |          |                  | 8                     | )                  | 8          |        |              | 8          |              | 8       |             | 8       |            |             | Start: 13:44:22           | 00:37:01       | RADARSAT / 810    |
| MARC3-1       | 8          | 00:00:17       | <b>e</b>  | -98 /    | 62               | 8                     | /                  | 8          | wait   | OK           | 8          | 144.2 (D:)   | 8       | 01:38       | 8       | 01:38      | 00:48       | Start: 13:44:22           | 00:37:01       | RAUARSAT / 81     |
| MARC3-2       | 9          | 00:00:17       | $\otimes$ | -161     | / 93             | 0                     | /                  | 8          | Wait   | / OK         | 8          | 136.6 (D:)   | 0       | 01:38       | 0       | 01:38      | 00:38       | Start: 13:44:22           | 00:37:01       | RADARSAT / 81     |
| MARC3-3       | 8          | 00:00:17       | 2         | -86 /    | 108              | 0                     | /                  | 0          | Wait   | / Ok         | 8          | 141.4 (D:)   | 0       | U1:38       | 2       | U1:38      | 00:43       | Start: 13:44:22           | 00:37:01       | RADARSAT / 81     |
| MARC3-4       | $\odot$    | 00:00:16       | $\odot$   | -51 /    | 94               | $\odot$               | /                  | $\odot$    | Wait   | / 0k         | $\odot$    | 137.1 (D:)   | $\odot$ | 01:38       | $\odot$ | 01:38      | 00:39       | Start: 13:44:22           | 00:37:01       | RADARSAT / 81     |

Рисунок 6. Внешний вид диалога приложения в режиме «Таблица»

#### ПРИЛОЖЕНИЕ А. Установка SGS Status Vision

Как уже упоминалось ранее, приложение имеет модульную структуру и состоит из трёх модулей: серверного, клиентского и терминального. Серверный и клиентский модули реализуются одним приложением «Operation Status», работающем, соответственно, в режиме «Центр» и «Станция». Терминальный модуль представлен приложением «Status Vision».

Действия по установке приложения описаны ниже.

#### А1. Установка серверного модуля приложения

Для установки серверного модуля необходимо:

- Развернуть web сервер на сервере центра управления.
- Распаковать содержимое дистрибутива приложения Log Transmitter в директорию web сервера.
- Осуществить настройку конфигурационного файла Config.ini, сконфигурировав его для работы приложения в режиме «Центр». Состав параметров конфигурационного файла представлен в разделе «Описание конфигурационного файла приложения Operation Status» данного документа.

#### А2. Установка клиентского модуля приложения

Установка дистрибутива осуществляется запуском инсталляционного файла. После установки необходимо осуществить настройку конфигурационного файла Config.ini в установочной директории приложения. Описание параметров конфигурационного файла представлено в разделе «Описание конфигурационного файла приложения Operation Status» данного документа. Запуск приложения в виде сервиса осуществляется при помощи приложения WinService. Описание работы с приложением WinService представлено в разделе «А4. Работа с WinService».

#### АЗ. Установка терминального модуля приложения

Терминальный модуль приложения SGS Status Vision представляет собой одно приложение Status Vision, которое устанавливается на терминале оператора, имеющего доступ по локальной сети к центру управления. Установка дистрибутива осуществляется запуском инсталляционного файла.

После установки необходимо осуществить настройку конфигурационного файла Config.ini в установочной директории приложения. Описание параметров конфигурационного файла представлено в разделе «Описание конфигурационного файла приложения Status Vision» данного документа.

#### A4. Paбота c WinService

Программа WinService предназначена для запуска приложений в виде сервиса OC. Программа WinService является консольным приложением и использует для работы параметры, задаваемые в конфигурационном файле WinService.ini.

Параметры файла WinService.ini:

| ServiceName | – имя, с которым данный | сервис отображается | в списке сервисов; |
|-------------|-------------------------|---------------------|--------------------|
|-------------|-------------------------|---------------------|--------------------|

**ExeFile0** – путь к файлу, запускаемому в виде сервиса.

Для запуска необходимо через командую строку или bat файл запустить на исполнение файл: WinService.exe с одним из 4 параметров:

- -і установить сервис;
- -я запустить сервис;
- -к остановить сервис;
- -и деинсталлировать сервис.

Для запуска и остановки приложение в виде сервиса в состав ПО входит 2 bat файла:

- start.bat файл, запускающий приложение WinService с аргументами, необходимыми для создания и запуска сервиса.
- stop.bat файл, позволяющий остановить и удалить сервис обеспечения работы приложения.